## วิธีการสร้าง Group Mail ในอีเมล์ Outlook

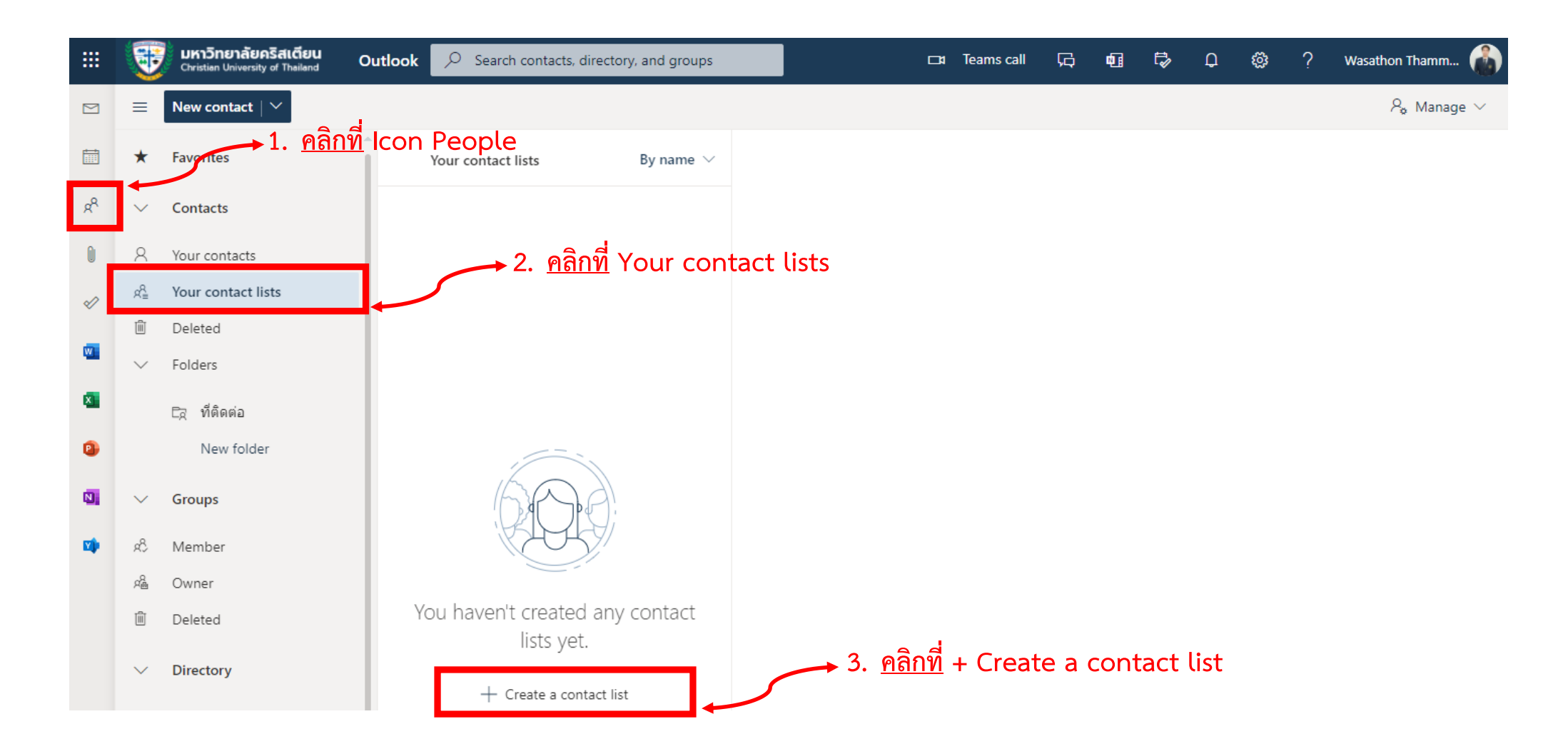

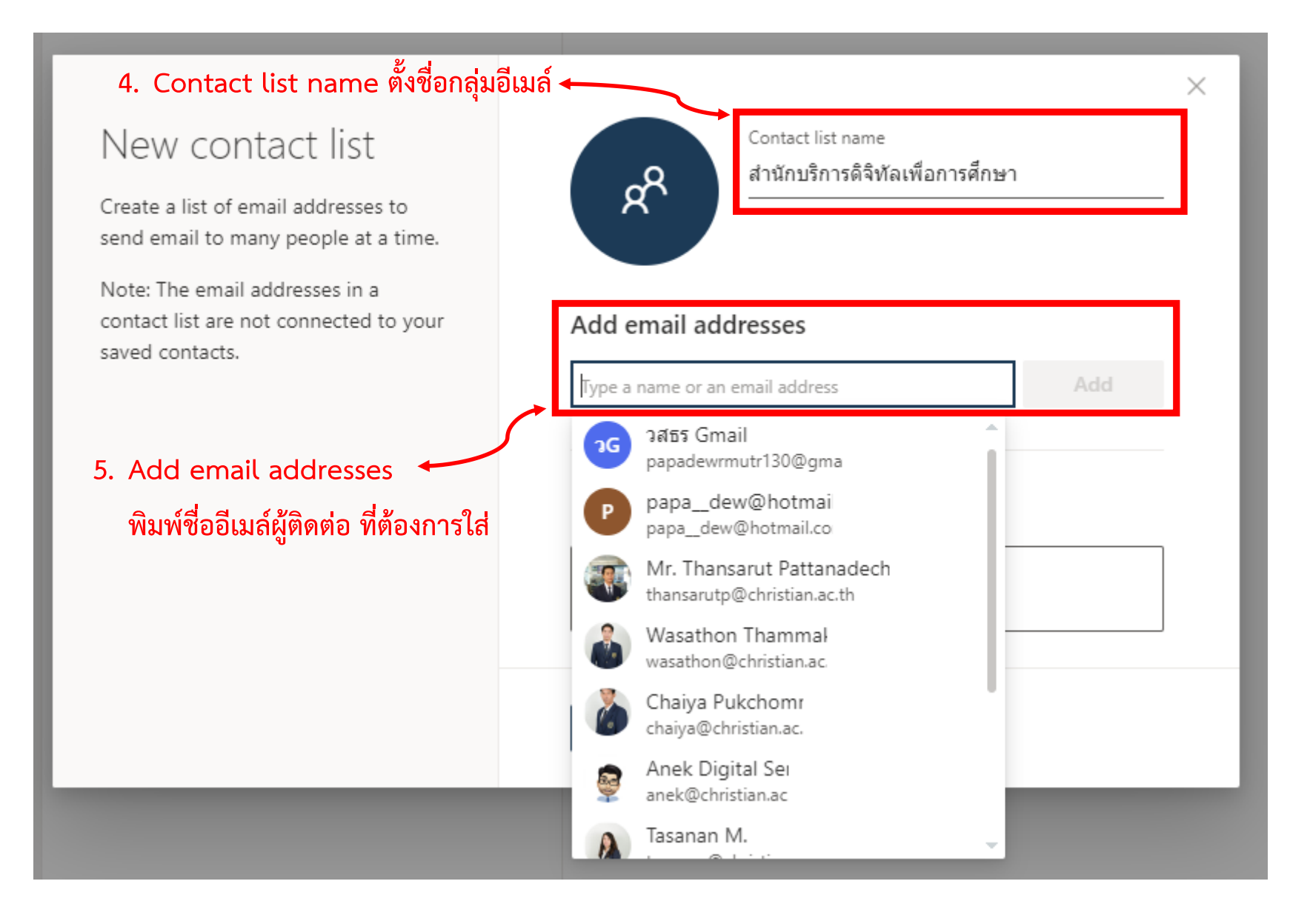

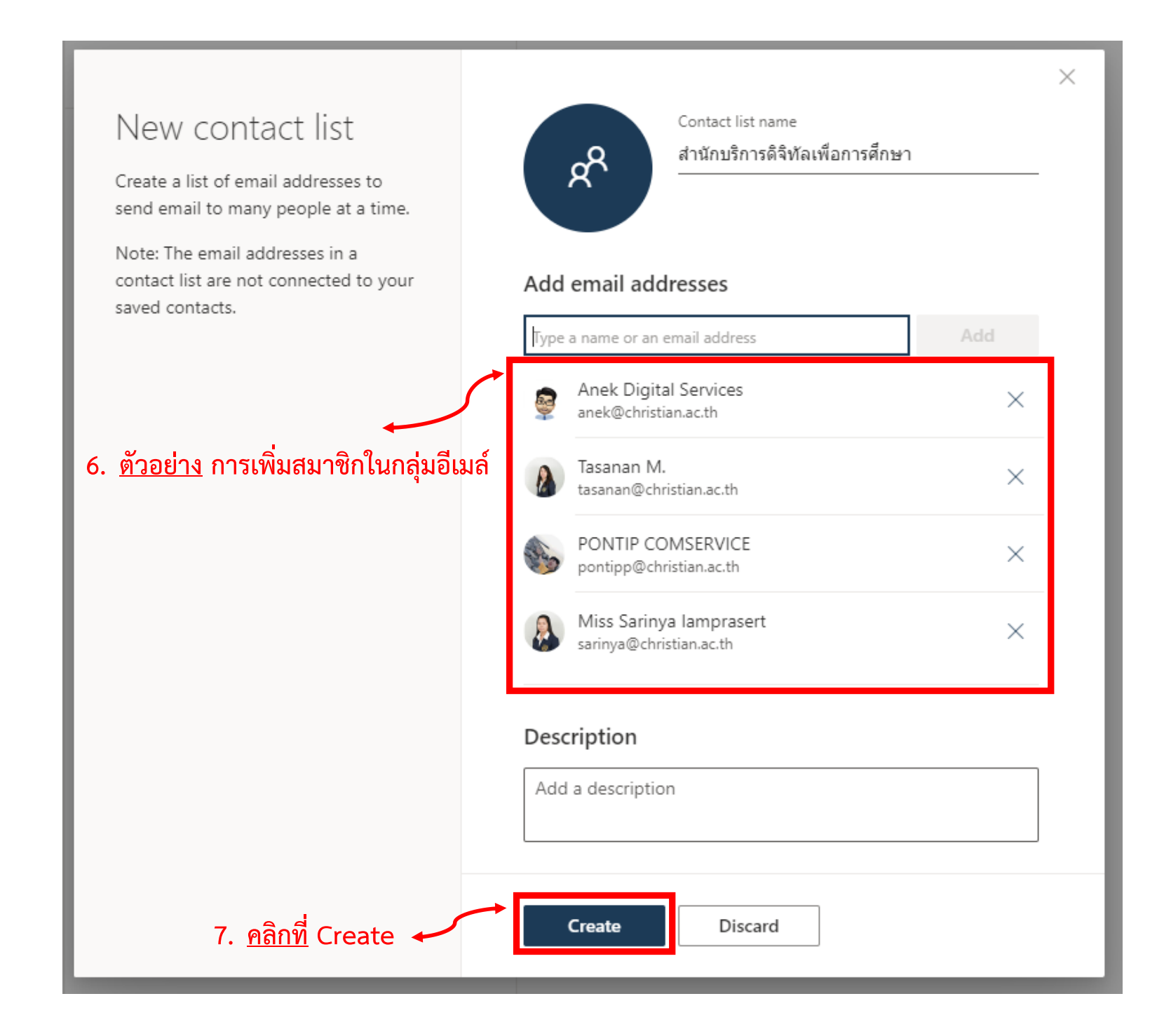

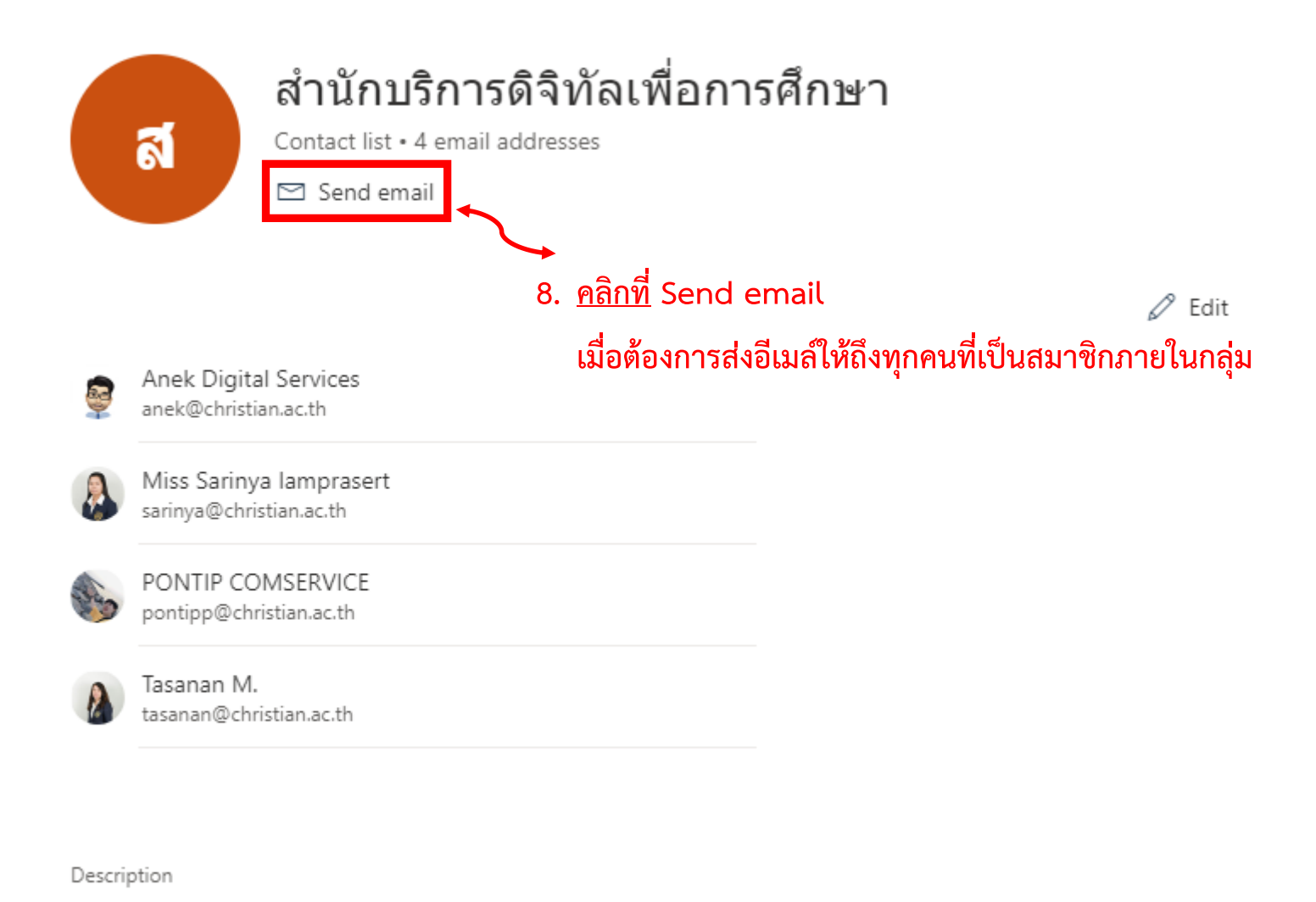

Add a description

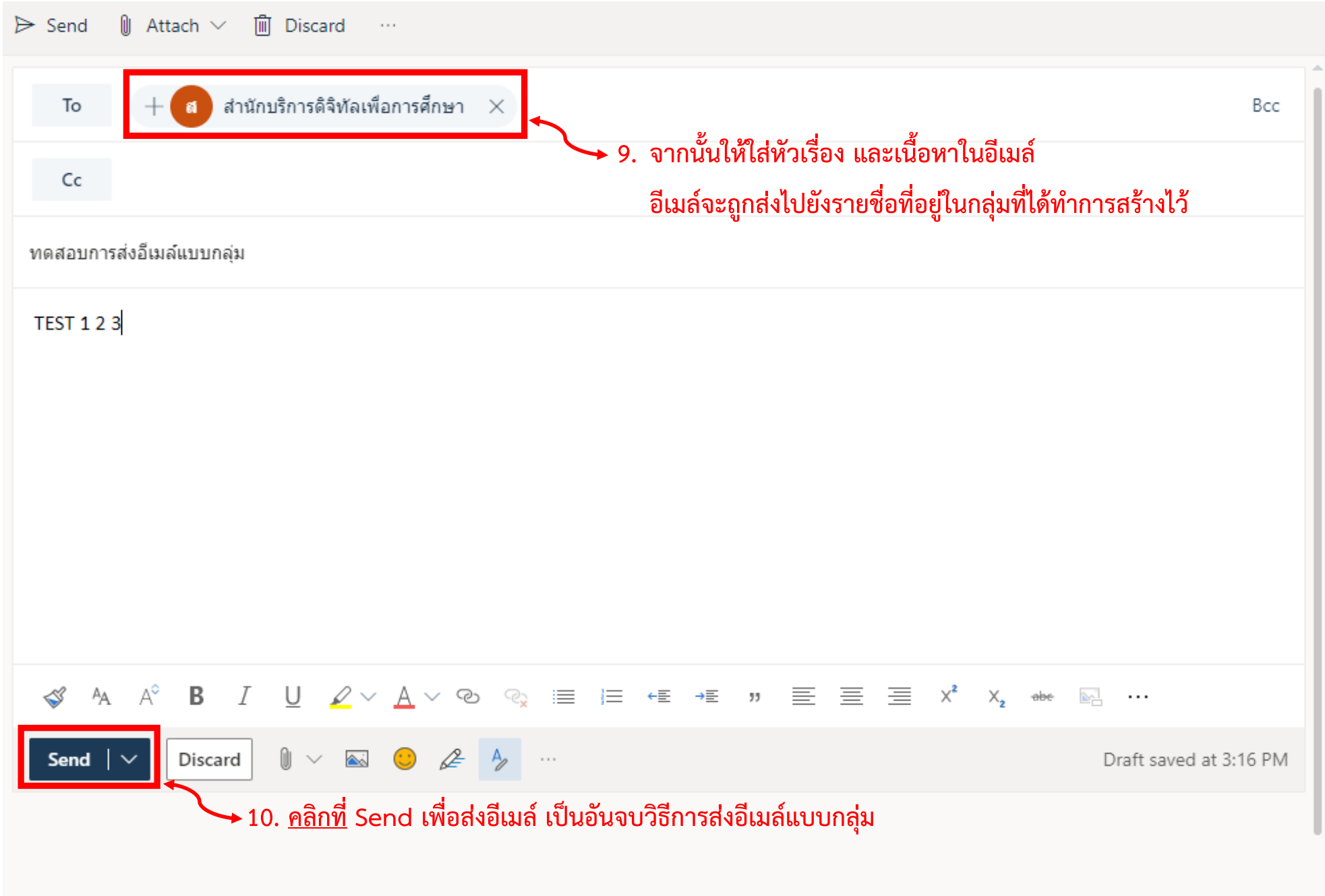